## FRITZ!BOX – VOIP TELEFONIE

1. Aktivieren Sie die erweiterte Ansicht, indem Sie auf die <sup>1</sup> drücken und den Schalter unter erweiterte Ansicht betätigen.

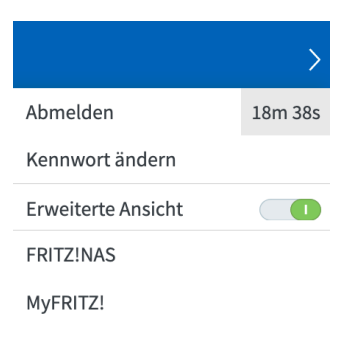

2. Navigieren Sie zu dem Menüpunkt "Eigene Rufnummern", diesen finden Sie unter

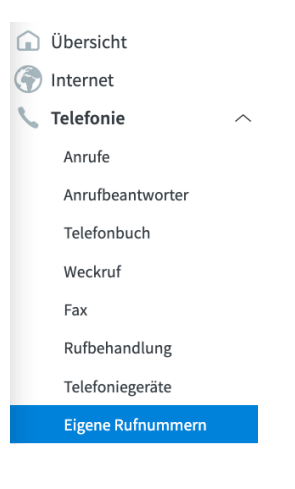

Telefonie.

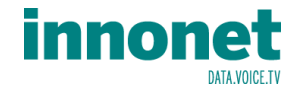

3. Klicken Sie auf "Neue Rufnummer" um die Rufnummer anzulegen.

| Telefonie > Eigene Rufnummern                       |                            |                                       |              | 0                         |
|-----------------------------------------------------|----------------------------|---------------------------------------|--------------|---------------------------|
| Rufnummern Anschlusseinstellungen                   | Sprachübertragung          |                                       |              |                           |
| Auf dieser Seite können Sie Ihre eigenen Rufnummern | einrichten und bearbeiten. |                                       |              |                           |
| Status Rufnummer 🗇                                  | Anschluss $\diamondsuit$   | Anbieter $\diamondsuit$               | Vorauswahl 🗘 |                           |
|                                                     |                            | Es sind keine Rufnummern eingerichtet |              |                           |
|                                                     |                            |                                       |              |                           |
|                                                     |                            |                                       |              |                           |
|                                                     |                            |                                       |              |                           |
|                                                     |                            |                                       | List         | te drucken Neue Rufnummer |

4. Wählen Sie IP-basierter Anschluss und klicken Sie anschließend auf

| Eigene Rufnummer einrichten                                                                                                    |
|----------------------------------------------------------------------------------------------------|
| An welchem Anschlusstyp ist Ihre FRITZ!Box angeschlossen?                                                                                              |
| <ul> <li>IP-basierter Anschluss</li> <li>Sie haben keinen zusätzlichen Festnetzanschluss. Die FRITZ!Box ist nur mit dem Internet verbunden.</li> </ul> |
| O Festnetzanschluss und DSL-Anschluss                                                                                                    |

Die FRITZ!Box ist sowohl mit einem Festnetzanschluss als auch mit einem DSL-Anschluss verbunden.

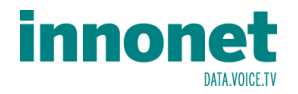

5. Tragen Sie Ihre Telefondaten in das Formular ein.

| Internetrufnummern eintragen                                                                                                    | Bitte Tragen Sie hier Ihre Telefonnummer            |
|----------------------------------------------------------------------------------------------------|-----------------------------------------------------|
| Wählen Sie Ihren Internettelefonie-Anbieter aus und tragen Sie die Ihnen mitgeteikt                                                                                                    | <b>ohne Sonderzeichen ein.</b><br>zB: 43123456      |
| Telefonie-Anbieter Anderer Anbieter ~                                                                                                    |                                                     |
| Rufnummer für die     Interne Rufnummer in der       Anmeldung*     FRITZ!Box**       Weitere Rufnummer                                                                                                    | Tragen Sie hier den Benutzernamen ein               |
| <ul> <li>*Rufnummer für die Anmeldung</li> <li>Geben Sie in dieser Spalte bitte die Rufnummer für die Anmeldung ein piese Ru<br/>vorgegeben, einschließlich eventuell enthaltener Sonderzeichen.</li> <li>**Interne Rufnummer in der FRITZ!Box</li> <li>Geben Sie nun bitte Ihre Rufnummer ohne Ortsvorwahl und ohne Sonderzeichei<br/>Weitere Rufnummer</li> <li>Über "Weitere Rufnummer" können Sie hier weitere Brinummern anlegen, wen<br/>"Eigene Rufnummer" über die Schaltfläche "Neuerufnummer" einrichten.</li> </ul> | Unter Kennwort ragen Sie bitte<br>das Passwort ein. |
| Zugangsdaten<br>Benutzername<br>Authentifizierungsname                                                                                                    | Bitte tragen Sie unter Registrar den Server<br>ein  |
| Registrar                                                                                                    |                                                     |
| Proxy-Server                                                                                                    |                                                     |
| Tragen Sie Ihre Ortsvorwahl ein:                                                                                                    |                                                     |
| Ortsvorwahl                                                                                                    | Die Telefondaten bekommen Sie von uns!              |
| Weitere Einstellungen 🕶                                                                                                    |                                                     |

6. Klicken Sie auf "Weitere Einstellungen" und setzen Sie das Häkchen bei "Anmeldung immer über eine Internetverbindung".

| Weitere Einstellungen 🔺         |                                  |                         |                                                 |
|---------------------------------|----------------------------------|-------------------------|-------------------------------------------------|
| Weitere Einstellungen zur Rufnu | immer                            |                         |                                                 |
| DTMF-Übertragung                | Automatisch                      | ~                       |                                                 |
| Ortsvorwahl f ür ausgehe        | ende Gespräche einfügen          |                         |                                                 |
|                                 |                                  |                         |                                                 |
| Weitere Einstellungen zur Verbi | ndung                            |                         |                                                 |
| 🔲 Rufnummer für die Anm         | eldung verwenden                 |                         |                                                 |
| Anmeldung immer über            | eine Internetverbindung          |                         | ► 🗹 Anmeldung immer über eine Internetverbindun |
| Falls Ihr Internetanbieter die  | separate Internettelefonie-Verbi | ndung für eigene Rufnur | ur                                              |
| Internettelefonie-Anbieter      | Nur via IPv4                     | ~                       |                                                 |

7. Klicken Sie auf weiter um die Telefonnummer zu testen

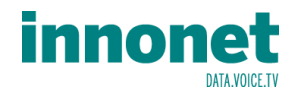

8. Sobald die Telefonnummer getestet wurde, drücken Sie auf weiter um die Einrichtung abzuschließen

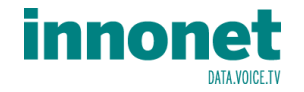